KA00299K/12/DA/03.22-00

71560598

# Kort betjeningsvejledning **RA33**

Batch-controller

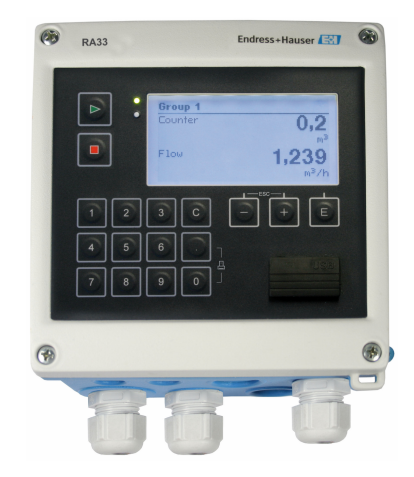

Denne vejledning er en kort betjeningsvejledning, og den erstatter ikke den betjeningsvejledning, der fulgte med instrumentet.

Der kan findes detaljerede oplysninger i betjeningsvejledningen og anden dokumentation.

Fås til alle instrumentversioner via:

- Internet: www.endress.com/deviceviewer
- Smartphone/tablet: Endress+Hauser Operations-app

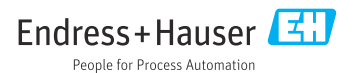

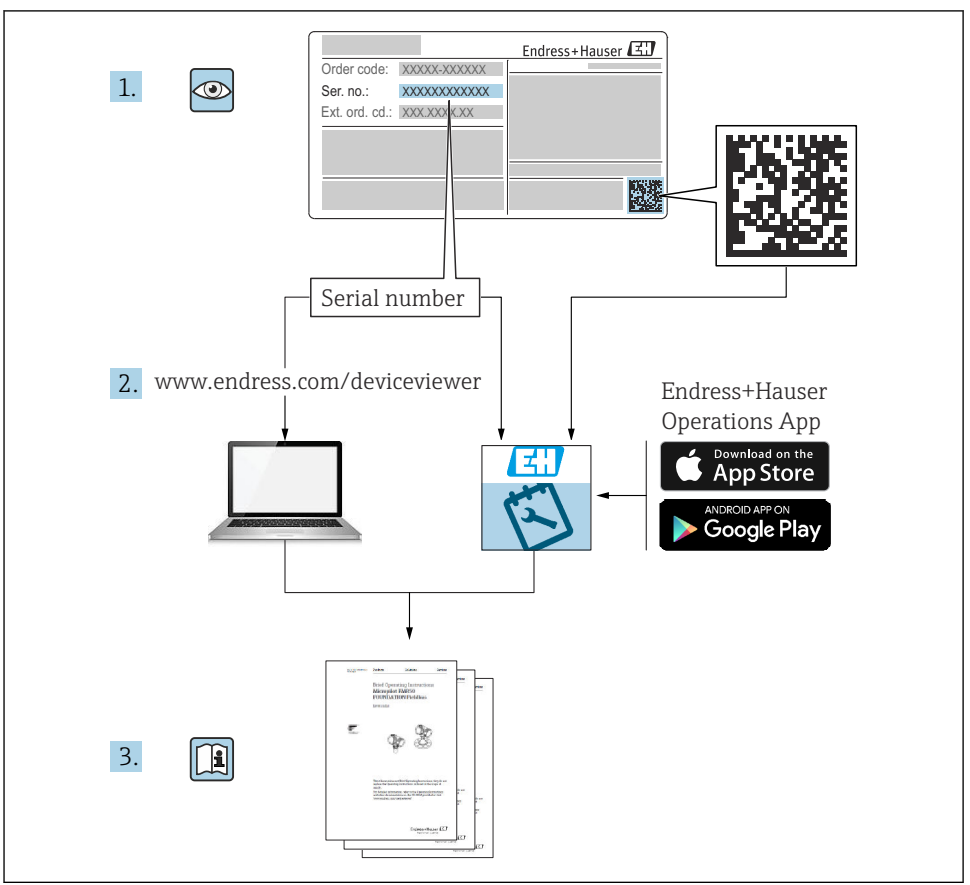

A0023555

# Indholdsfortegnelse

| 1          | Om dette dokument                   | . 3 |
|------------|-------------------------------------|-----|
| 1.1        | Regler for dokumentet               | . 3 |
| 2          | Grundlæggende sikkerhedsanvisninger | . 6 |
| 2.1        | Krav til personalet                 | . 6 |
| 2.2        | Tilsigtet brug .                    | . 6 |
| 2.3        | Sikkerhed på arbejdspladsen         | . 6 |
| 2.4<br>2 E | Draduktzikterhed                    | . 6 |
| 2.5        | IT-sikkerhed                        | . 0 |
| 3          | Modtagelse og produktidentifikation | 7   |
| 3.1        | Modtagelse                          | . 7 |
| 3.2        | Produktidentifikation               | . 7 |
| 3.3        | Typeskilt                           | . 7 |
| 3.4        | Producentens navn og adresse        | . 8 |
| 3.5        | Certifikater og godkendelser        | . 8 |
| 4          | Montering                           | . 8 |
| 4.1        | Modtagelse, transport og opbevaring | . 8 |
| 4.2        | Mål                                 |     |
| 4.3        | Krav til montering                  | 10  |
| 4.4        | Montering                           | 11  |
| 4.5        | Kontrol efter montering             | 15  |
| 5          | Elektrisk tilslutning               | 16  |
| 5.1        | Tilslutningsanvisninger             | 16  |
| 5.2        | Kort oversigt over ledningsføring   | 16  |
| 5.3        | Tilslutning af sensorerne           | 19  |
| 5.4        | Udgange                             | 23  |
| 5.5        | Kommunikation                       | 23  |
| 5.6        | Kontrol efter tilslutning           | 25  |
| 6          | Betjeningsmuligheder                | 26  |
| 6.1        | Generelle oplysninger om betjening  | 26  |
| 6.2        | Display- og betjeningselementer     | 27  |
| 6.3        | Brugerflade                         | 30  |
| 7          | Ibrugtagning                        | 31  |
| 7.1        | Hurtig ibrugtagning                 | 31  |
|            |                                     |     |

## 1 Om dette dokument

## 1.1 Regler for dokumentet

#### 1.1.1 Sikkerhedssymboler

#### **FARE**

Dette symbol gør dig opmærksom på en farlig situation. Der sker dødsfald eller alvorlig personskade, hvis denne situation ikke undgås.

#### **ADVARSEL**

Dette symbol gør dig opmærksom på en farlig situation. Der er risiko for dødsfald eller alvorlig personskade, hvis denne situation ikke undgås.

#### FORSIGTIG

Dette symbol gør dig opmærksom på en farlig situation. Der er risiko for mindre eller mild personskade, hvis denne situation ikke undgås.

#### BEMÆRK

Dette symbol angiver oplysninger om procedurer og andre fakta, der ikke medfører risiko for personskade.

| Symbol   | Betydning                                                                                                    |
|----------|----------------------------------------------------------------------------------------------------|
| A0011197 | <b>Jævnstrøm</b><br>En klemme, som påføres jævnstrømsspænding, eller hvor der tilsluttes jævnstrøm.                                                                                                    |
| ~<br>    | <b>Vekselstrøm</b><br>En klemme, som påføres vekselstrømsspænding, eller hvor der tilsluttes vekselstrøm.                                                                                                    |
| A0017381 | <ul> <li>Jævnstrøm og vekselstrøm</li> <li>En klemme, som påføres vekselstrømsspænding eller jævnstrømsspænding.</li> <li>En klemme, hvor der tilsluttes vekselstrøm eller jævnstrøm.</li> </ul>                                    |
| <br>     | <b>Jordforbindelse</b><br>En klemme, som i forhold til brugeren er jordforbundet via et jordingssystem.                                                                                                    |
| A0011199 | <b>Beskyttende jordforbindelse</b><br>En klemme, som skal være jordet, før der foretages anden form for tilslutning.                                                                                                    |
| A0011201 | Ækvipotential forbindelse<br>En forbindelse, som skal tilsluttes til anlæggets jordingssystem: Det kan være en<br>potentialudligningsledning eller et stjernejordingssystem afhængigt af landets eller virksomhedens<br>standarder. |
| A0012751 | ESD – elektrostatisk afladning<br>Beskyt klemmerne mod elektrostatisk afladning. Manglende overholdelse af dette kan medføre, at dele<br>af elektronikken ødelægges.                                                                |

#### 1.1.2 Elektriske symboler

## 1.1.3 Symboler for bestemte typer oplysninger

| Symbol | Betydning                                                                   | Symbol | Betydning                                                                  |
|--------|-----------------------------------------------------------------------------|--------|----------------------------------------------------------------------------|
|        | Tilladt<br>Procedurer, processer eller handlinger,<br>der er tilladte.      |        | Foretrukket<br>Procedurer, processer eller handlinger,<br>der foretrækkes. |
| ×      | Forbudt<br>Procedurer, processer eller handlinger,<br>der ikke er tilladte. | i      | Tip<br>Angiver yderligere oplysninger.                                     |
| Ĩ      | Reference til dokumentation                                                 |        | Reference til side                                                         |

| Symbol | Betydning           | Symbol    | Betydning      |
|--------|---------------------|-----------|----------------|
|        | Reference til figur | 1., 2., 3 | Serie af trin  |
| 4      | Resultat af et trin |           | Visuel kontrol |

## 1.1.4 Symboler i grafik

| Symbol   | Betydning      | Symbol         | Betydning                            |
|----------|----------------|----------------|--------------------------------------|
| 1, 2, 3, | Delnumre       | 1., 2., 3      | Serie af trin                        |
| A, B, C, | Visninger      | A-A, B-B, C-C, | Afsnit                               |
| EX       | Farligt område | ×              | Sikkert område (ikke-farligt område) |

# 2 Grundlæggende sikkerhedsanvisninger

Sikker brug af instrumentet garanteres kun, hvis betjeningsvejledningen er blevet læst, og sikkerhedsanvisningerne i den følges.

## 2.1 Krav til personalet

Personalet skal opfylde følgende krav:

- Uddannede, kvalificerede specialister: Skal have en relevant kvalifikation til denne specifikke funktion og opgave.
- Er autoriseret af anlæggets ejer/driftsansvarlige.
- Kender landets regler.
- Før arbejdet påbegyndes, skal man sørge for at læse og forstå anvisningerne i vejledningen og supplerende dokumentation samt certifikaterne (afhængigt af anvendelsen).
- ► Følger anvisningerne og overholder de grundlæggende kriterier.

## 2.2 Tilsigtet brug

Batch-controlleren fungerer som batch- og doseringsstyring til måling af alle former for væske eller mineralolie.

- Producenten påtager sig ikke noget ansvar for skader, der skyldes forkert brug eller brug til andet formål end det, instrumentet er beregnet til. Det er ikke tilladt at tilpasse eller ændre instrumentet på nogen måde.
- Instrumentet må kun betjenes, når det er installeret.

## 2.3 Sikkerhed på arbejdspladsen

Ved arbejde på og med instrumentet:

► Brug de nødvendige personlige værnemidler i overensstemmelse med landets regler.

Ved arbejde på og med instrumentet med våde hænder:

▶ Brug velegnede handsker på grund af den øgede risiko for elektrisk stød.

## 2.4 Driftssikkerhed

Risiko for personskade.

- Anvend kun instrumentet i korrekt teknisk og fejlsikker tilstand.
- > Den driftsansvarlige er ansvarlig for, at instrumentet anvendes uden interferens.

## 2.5 Produktsikkerhed

Dette måleinstrument er designet i overensstemmelse med god teknisk praksis, så det opfylder de højeste sikkerhedskrav, og er testet og udleveret fra fabrikken i en tilstand, hvor det er sikkert at anvende.

Det opfylder de generelle sikkerhedsstandarder og lovmæssige krav. Det er også i overensstemmelse med de EU-direktiver, der er angivet i den EUoverensstemmelseserklæring, som gælder for det specifikke instrument. Producenten bekræfter dette ved at forsyne instrumentet med CE-mærkning.

## 2.6 IT-sikkerhed

Vores garanti er kun gyldig, hvis enheden installeres og bruges som beskrevet i betjeningsvejledningen. Enheden er udstyret med sikkerhedsmekanismer, der hjælper med at beskytte det mod utilsigtede ændringer af indstillingerne.

Operatørerne er selv ansvarlige for at implementere IT-mæssige sikkerhedsforanstaltninger i forhold til enheden og de tilhørende data i henhold til egne sikkerhedsstandarder.

# 3 Modtagelse og produktidentifikation

## 3.1 Modtagelse

Benyt følgende fremgangsmåde ved modtagelsen af instrumentet:

- 1. Kontrollér, at emballagen er intakt.
- Hvis emballagen er beskadiget: Underret straks producenten om alle eventuelle skader.
- 3. Installer aldrig beskadigede materialer. Producenten kan ikke garantere, at beskadigede materialer overholder de gældende sikkerhedskrav, og kan ikke holdes ansvarlig for eventuelle tilhørende konsekvenser.
- 4. Kontrollér de leverede dele i forhold til ordrens indhold.
- 5. Fjern al emballage, som har været anvendt under transporten.

## 3.2 Produktidentifikation

Instrumentet kan identificeres på følgende måder:

- Typeskiltspecifikationer
- Indtast serienummeret fra typeskiltet i W@M Device
   Viewerwww.endress.com/deviceviewer: Der vises alle data relateret til instrumentet samt en oversigt over den tekniske dokumentation, der medfølger sammen med instrumentet.

## 3.3 Typeskilt

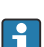

Typeskiltet sidder på siden af huset.

Typeskiltet giver følgende oplysninger om instrumentet:

- Producent-id
- Ordrekode
- Udvidet ordrekode
- Serienummer
- Firmware-version
- Omgivende forhold og procesforhold
- Indgangs- og udgangsværdier
- Måleområde
- Aktiveringskoder

- Sikkerhedsoplysninger og advarsler
- Certifikatoplysninger
- Godkendelser iht. den bestilte version
- ► Sammenhold oplysningerne på typeskiltet med bestillingen.

## 3.4 Producentens navn og adresse

| Producentens navn:    | Endress+Hauser Wetzer GmbH + Co. KG |
|-----------------------|-------------------------------------|
| Producentens adresse: | Obere Wank 1, D-87484 Nesselwang    |
| Model-/typereference: | RA33                                |

## 3.5 Certifikater og godkendelser

#### 3.5.1 Certifikater og godkendelser

Gyldige certifikater og godkendelser for instrumentet fremgår af dataene på typeskiltet

Godkendelsesrelaterede data og dokumenter: www.endress.com/deviceviewer → (indtast serienummeret)

# 4 Montering

## 4.1 Modtagelse, transport og opbevaring

Det er obligatorisk at overholde de tilladte miljømæssige forhold og opbevaringsforhold. De præcise specifikationer findes i afsnittet "Tekniske oplysninger" i betjeningsvejledningen.

#### 4.1.1 Modtagelse

Kontrollér følgende ved modtagelsen:

- Er emballagen eller indholdet beskadiget?
- Er alt med i leverancen? Sammenhold de leverede dele med oplysningerne på ordresedlen.

#### 4.1.2 Transport og opbevaring

Bemærk følgende:

- Pak instrumentet, så det er effektivt beskyttet mod stød under opbevaring (og transport). Den originale emballage giver optimal beskyttelse.
- Den tilladte opbevaringstemperatur er -40 til +85 °C (-40 til +185 °F). Det er muligt at opbevare instrumentet ved grænsetemperaturer i et begrænset tidsrum (højst 48 timer).

## 4.2 Mål

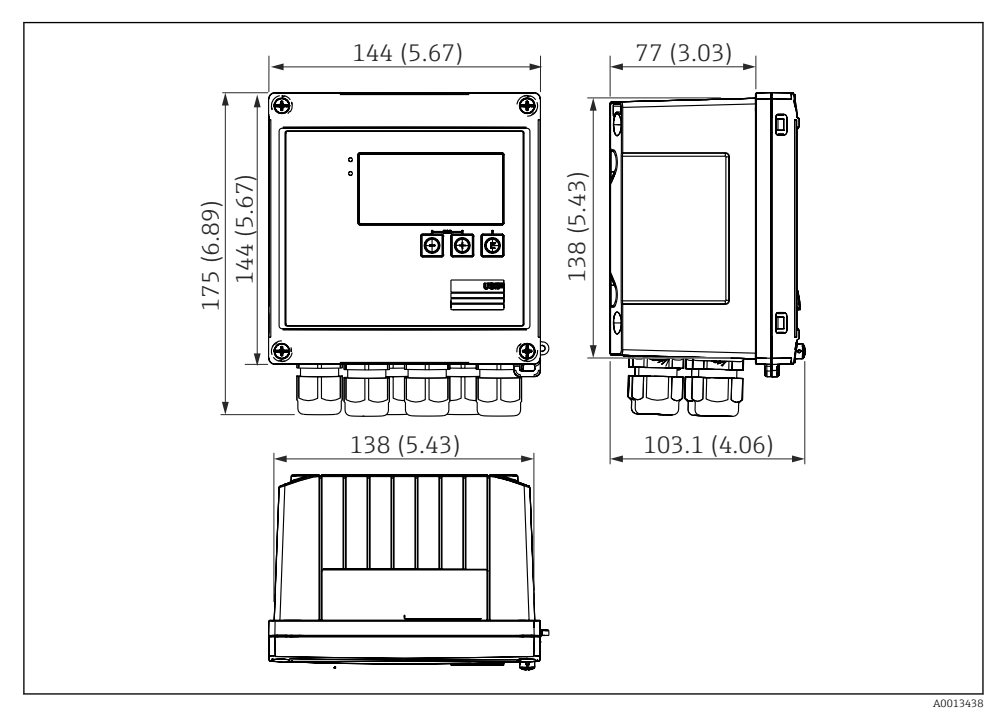

I Instrumentets mål i mm (tommer)

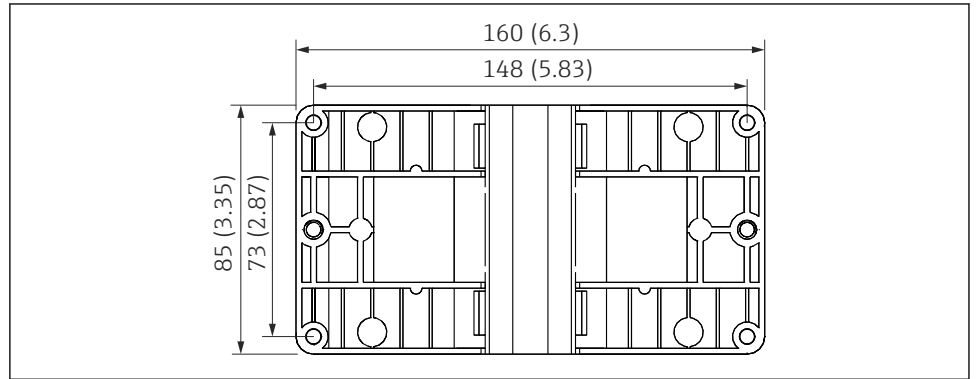

A0014169

2 Mål for monteringspladen til væg-, rør- og panelmontering i mm (tommer)

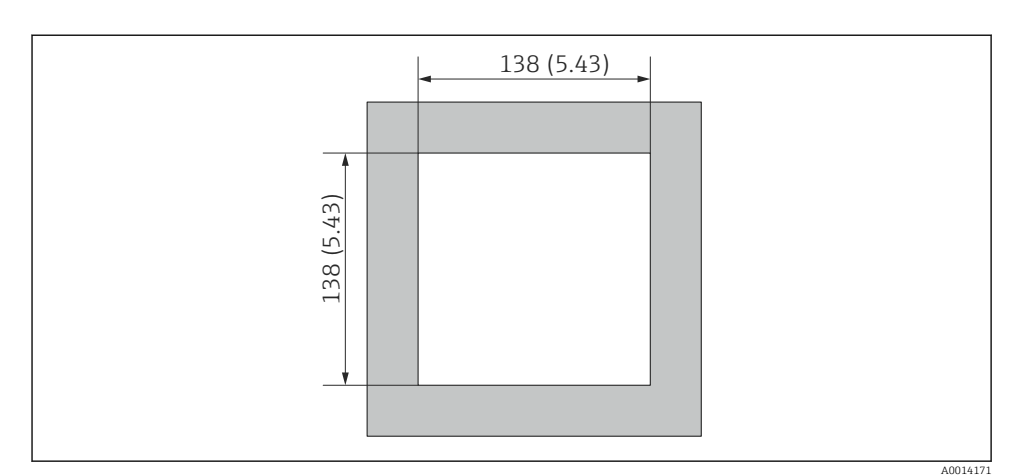

S Paneludskæringens mål i mm (tommer)

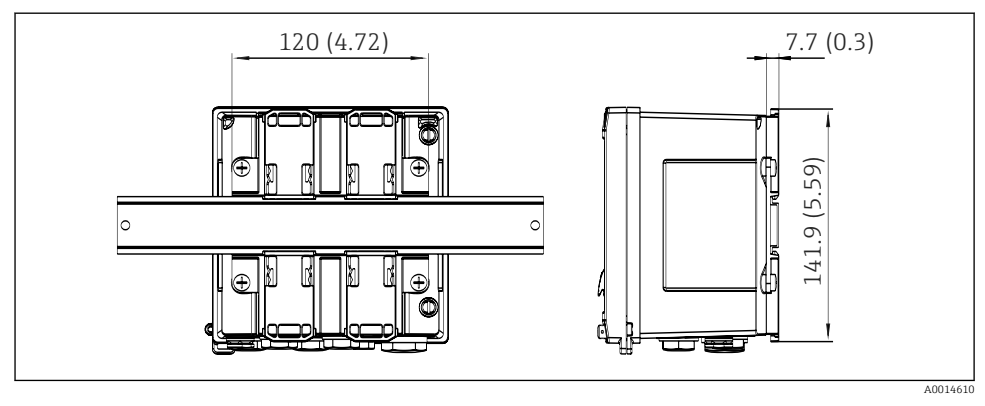

Interpretation of the second second secon

## 4.3 Krav til montering

Instrumentet med felthus er egnet til vægmontering, rørmontering, panelmontering og DINskinneinstallation med det rette tilbehør.

Retningen bestemmes af displayets læsbarhed. Tilslutninger og udgange føres ud i bunden af instrumentet. Kablerne er tilsluttet via kodede klemmer.

Driftstemperaturområde: -20 til 60 °C (-4 til 140 °F)

Læs mere i afsnittet "Tekniske oplysninger".

#### BEMÆRK

#### Overophedning af instrumentet pga. utilstrækkelig køling

Der skal altid være tilstrækkelig køling til instrumentet, så varmeopbygning undgås. Brug af instrumentet i det øvre temperaturgrænseområde reducerer displayets levetid.

## 4.4 Montering

#### 4.4.1 Vægmontering

- **1.** Brug monteringspladen som skabelon til boring af huller, mål  $\rightarrow \square 2$ ,  $\square 9$
- 2. Anbring instrumentet på monteringspladen, og fastgør det fra bagsiden med fire skruer.
- 3. Fastgør monteringspladen til væggen med fire skruer.

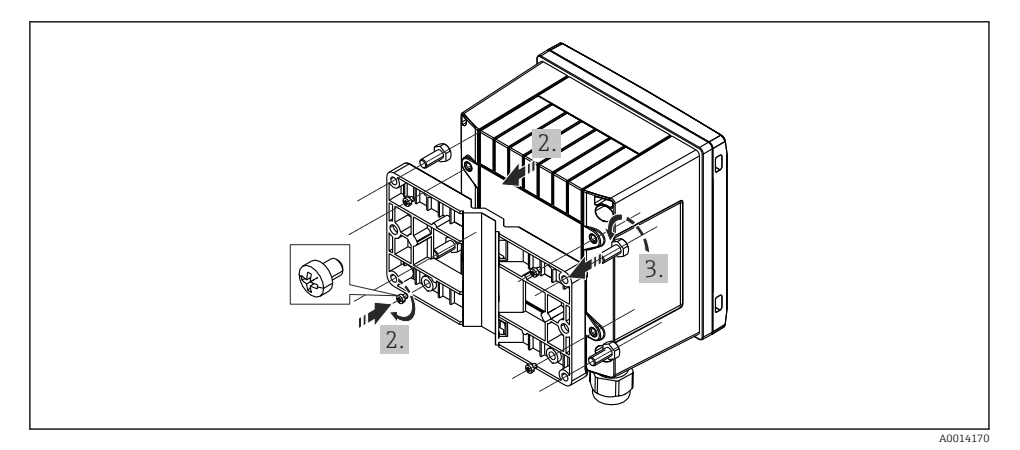

#### 5 Vægmontering

#### 4.4.2 Panelmontering

**1.** Lav paneludskæringen i den ønskede størrelse, mål →  $\blacksquare$  3,  $\blacksquare$  10

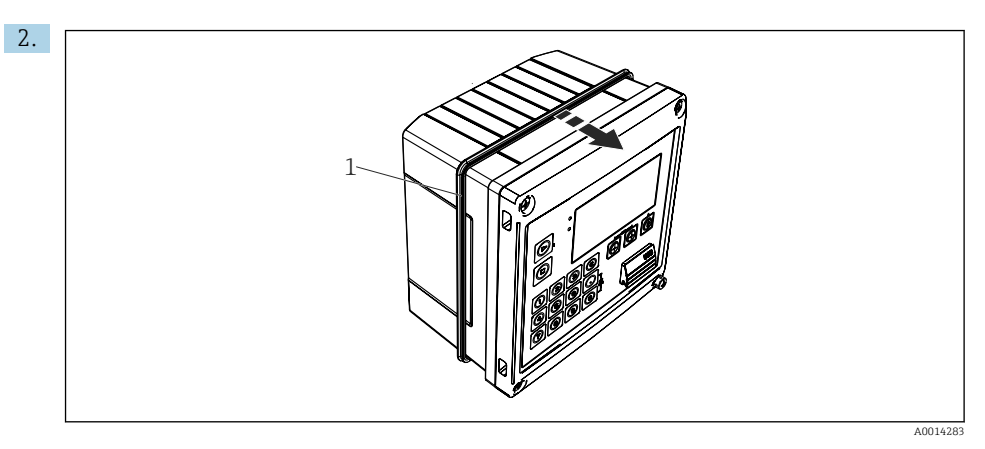

#### 6 Panelmontering

Sæt tætningen (del 1) på huset.

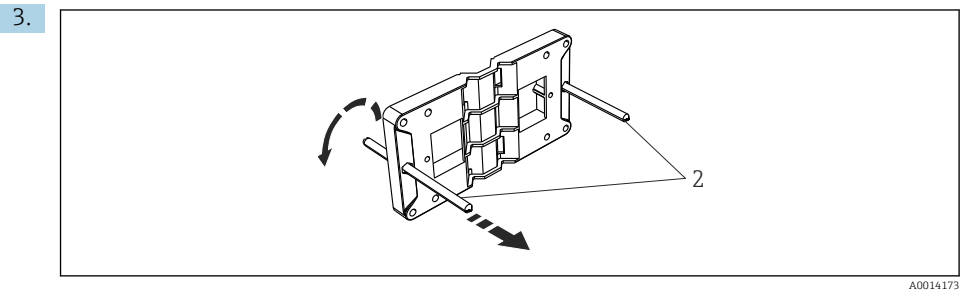

Forberedelse af monteringspladen til panelmontering

Skru gevindstængerne (del 2) på monteringspladen (mål  $\rightarrow \mathbb{E} 2$ ,  $\cong 9$ ).

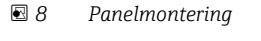

Skub instrumentet ind i paneludskæringen forfra, og fastgør monteringspladen til instrumentet med de fire medfølgende skruer (punkt 3).

5. Fastgør instrumentet ved at stramme gevindstængerne.

#### 4.4.3 Støtteskinne/DIN-skinne (iht. EN 50 022)

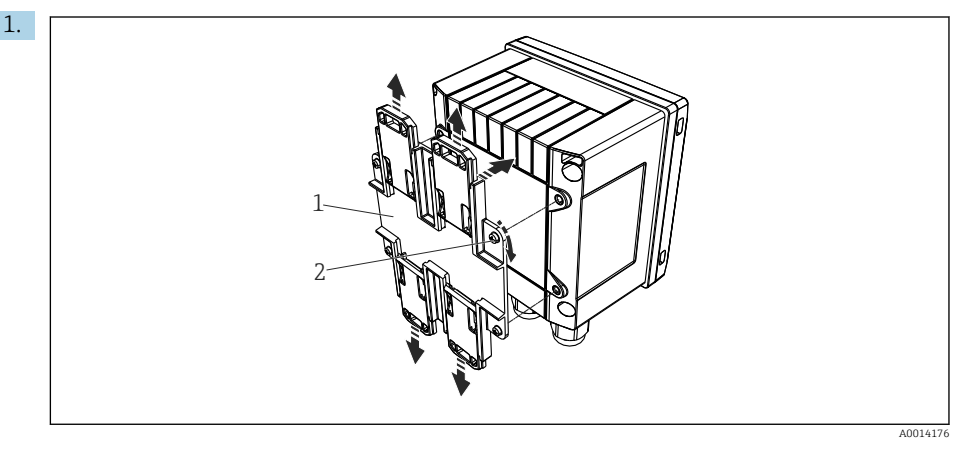

## 9 Forberedelse til DIN-skinnemontering

Fastgør DIN-skinneadapteren (del 1) på instrumentet med de medfølgende skruer (del 2), og åbn DIN-skinneklemmerne.

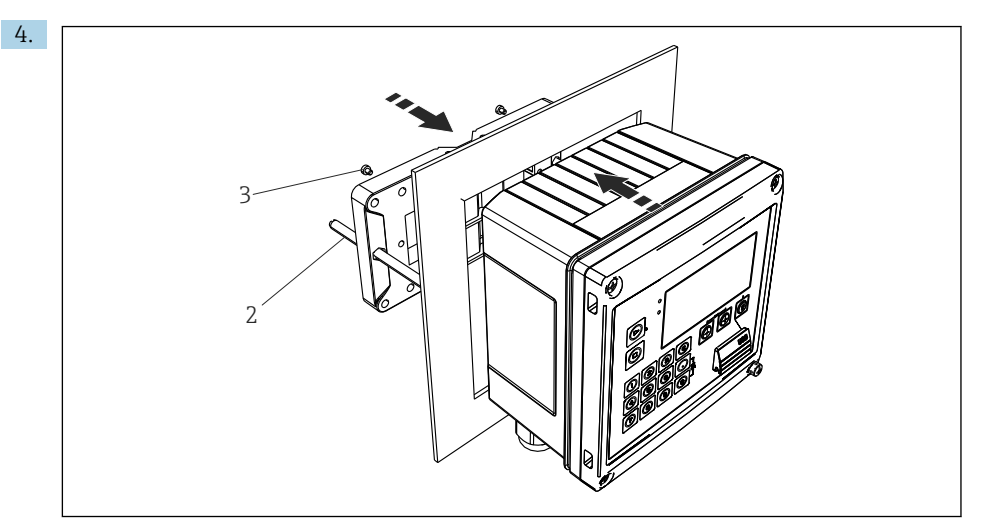

13

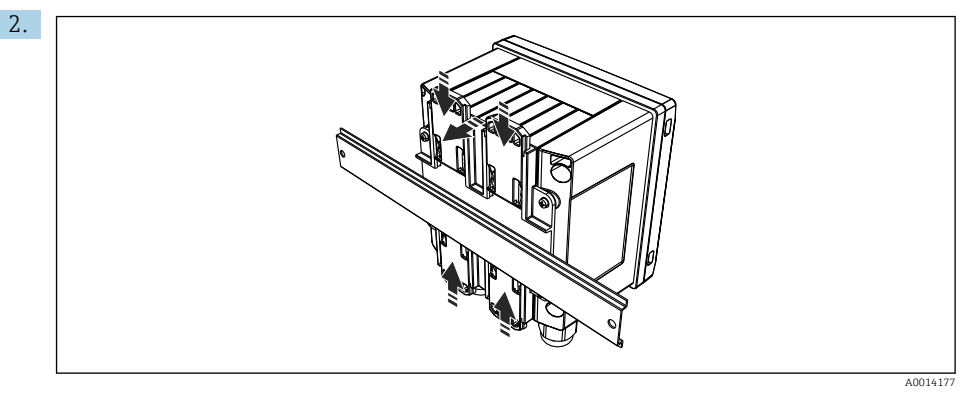

#### ■ 10 DIN-skinnemontering

Fastgør instrumentet til DIN-skinnen fra forsiden, og luk DIN-skinneklemmerne.

#### 4.4.4 Rørmontering

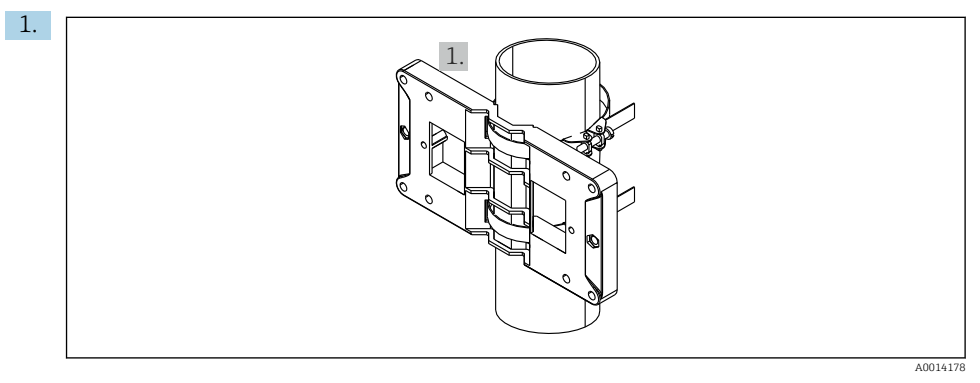

🖻 11 Forberedelse til rørmontering

Træk stålremmene gennem monteringspladen (mål  $\rightarrow \ \ensuremath{\mathbb{E}}$  2,  $\ensuremath{\mathbb{B}}$  9), og fastgør dem til røret.

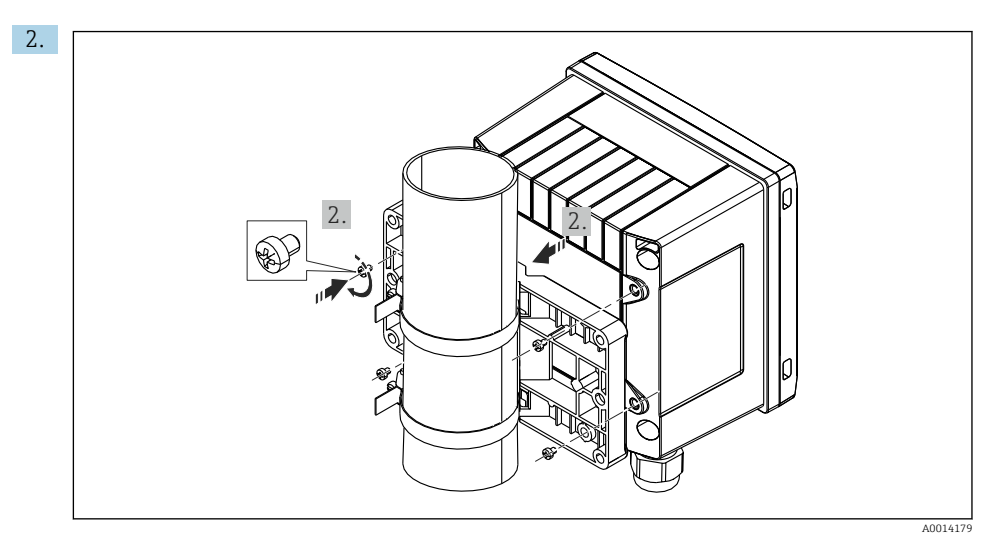

12 Rørmontering

Anbring instrumentet på monteringspladen, og fastgør det med de fire medfølgende skruer.

## 4.5 Kontrol efter montering

Ved installation af batch-controlleren og de tilhørende temperatursensorer skal de generelle installationsanvisninger iht. EN 1434 del 6 følges.

# 5 Elektrisk tilslutning

## 5.1 Tilslutningsanvisninger

## ADVARSEL

#### Fare! Elektrisk spænding!

▶ Instrumentet må ikke være strømførende, når det tilsluttes.

#### **FORSIGTIG**

#### Se de medfølgende supplerende oplysninger

- Før ibrugtagning skal det sikres, at forsyningsspændingen svarer til specifikationen på typeskiltet.
- Der skal være en egnet kontakt eller afbryder i bygningsinstallationen. Kontakten skal markeres som strømafbryder og placeres tæt på instrumentet (og der skal være nem adgang til den).
- ► Der kræves et element til overbelastningsbeskyttelse (mærkestrøm ≤ 10 A) for strømkablet.

## 5.2 Kort oversigt over ledningsføring

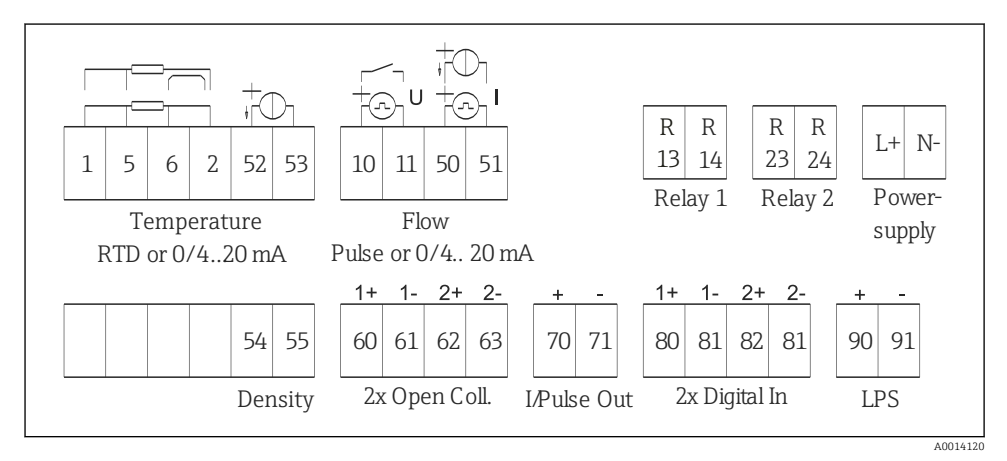

I3 Tilslutningsdiagram for instrumentet

#### Klemmetildeling

| Klemme | Klemmetildeling      | Indgange                          |
|--------|----------------------|-----------------------------------|
| 1      | + RTD-strømforsyning | Temperatur                        |
| 2      | - RTD-strømforsyning | (Valgfrit RTD eller strømindgang) |
| 5      | + RTD-sensor         |                                   |
| 6      | - RTD-sensor         |                                   |

| 52  | + 0/4 til 20 mA-indgang                    |                                                                        |
|-----|--------------------------------------------|------------------------------------------------------------------------|
| 53  | Signaljord for 0/4 til 20 mA-indgang       |                                                                        |
| 54  | + 0/4 til 20 mA-indgang                    | Densitet (strømindgang)                                                |
| 55  | Signaljord for 0/4 til 20 mA-indgang       |                                                                        |
| 10  | + impulsindgang (spænding eller kontakt)   | Flow                                                                   |
| 11  | - impulsindgang (spænding eller kontakt)   | (Valgfrit impuls- eller<br>strømindgang)                               |
| 50  | + 0/4 til 20 mA eller strømimpuls (PFM)    |                                                                        |
| 51  | Signaljord for 0/4 til 20 mA-indgangsflow  |                                                                        |
| 80  | + digital indgang 1 (skift indgang)        | Tidssynkronisering                                                     |
| 81  | - digital indgang (klemme 1)               | <ul><li>Start batch</li><li>Stop batch</li><li>Nulstil batch</li></ul> |
| 82  | + digital indgang 2 (skift indgang)        | Tidssynkronisering                                                     |
| 81  | - digital indgang (klemme 2)               |                                                                        |
|     |                                            | Udgange                                                                |
| 60  | - status-/impulsudgang 1 (brudt kollektor) | Batchkontrol: pumpe/ventil,                                            |
| 61  | - status-/impulsudgang 1 (brudt kollektor) | volumentæller, signalbatch<br>afsluttet, fejl                          |
| 62  | - status-/impulsudgang 2 (brudt kollektor) |                                                                        |
| 63  | - status-/impulsudgang 2 (brudt kollektor) |                                                                        |
| 70  | + 0/4 til 20 mA/impulsudgang               | Strømværdier (f.eks. effekt) eller                                     |
| 71  | - 0/4 til 20 mA/impulsudgang               | tællerværdier (f.eks. energi)                                          |
| 13  | Relæ 1 normalt åbent (NO)                  | Batchkontrol: pumpe/ventil, fejl                                       |
| 14  | Relæ 1 normalt åbent (NO)                  |                                                                        |
| 23  | Relæ 2 normalt åbent (NO)                  |                                                                        |
| 24  | Relæ 2 normalt åbent (NO)                  |                                                                        |
| 90  | 24 V-sensorstrømforsyning (LPS)            | 24 V-strømforsyning                                                    |
| 91  | Strømforsyning jord                        | (f.eks. til sensorstrømforsyning)                                      |
|     |                                            | Strømforsyning                                                         |
| L/+ | L for AC<br>+ for DC                       |                                                                        |
| N/- | N for AC<br>- for DC                       |                                                                        |

## 5.2.1 Åbning af huset

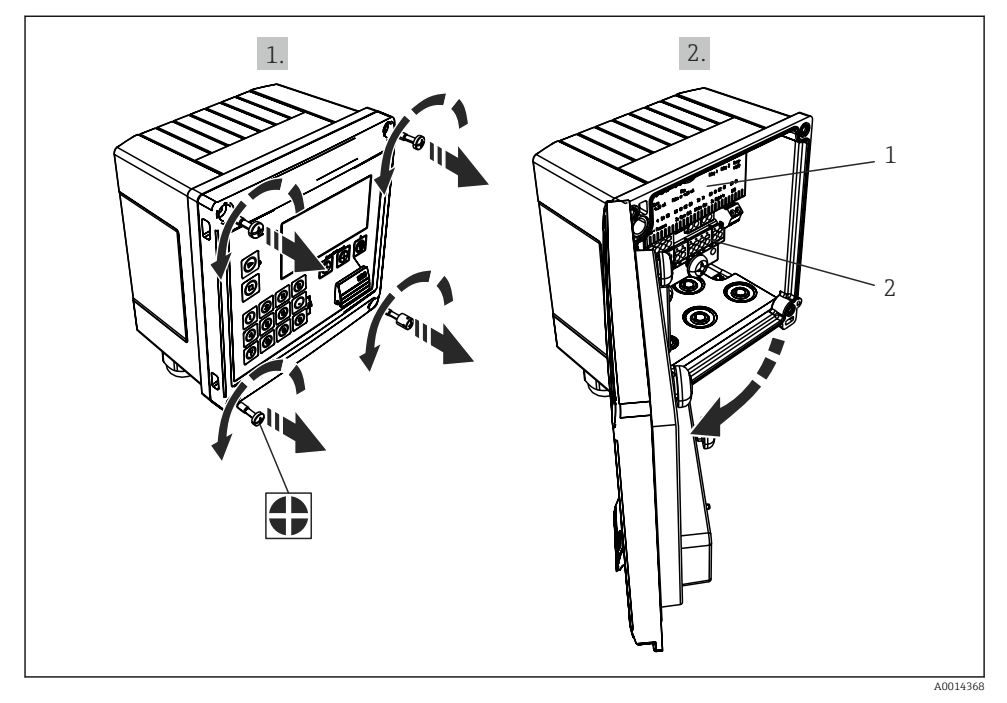

14 Åbning af instrumentets hus

- 1 Mærkning af klemmetildeling
- 2 Klemmer

## 5.3 Tilslutning af sensorerne

#### 5.3.1 Flow

#### Flowsensorer med ekstern strømforsyning

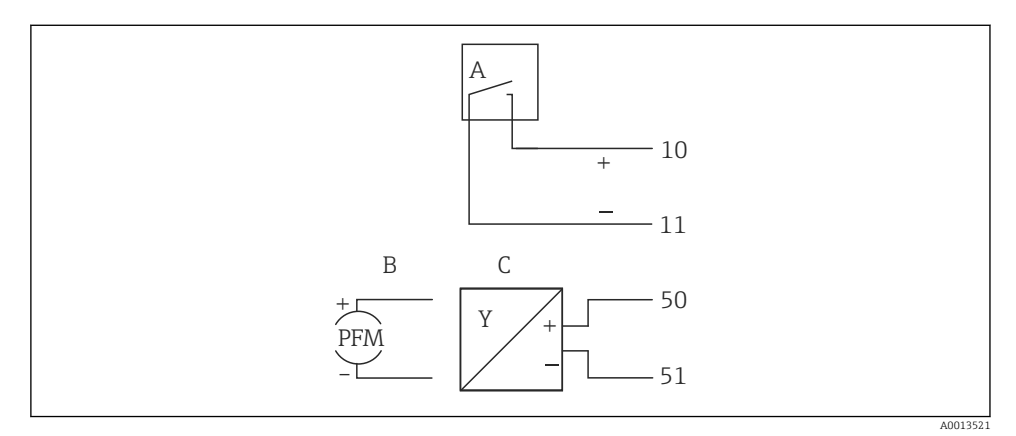

- 15 Tilslutning af en flowsensor
- A Spændingsimpulser eller kontaktsensorer inkl. EN 1434 type IB, IC, ID, IE
- B Strømimpulser
- C 0/4 til 20 mA-signal

#### Flowsensorer med strømforsyning via batch-controlleren

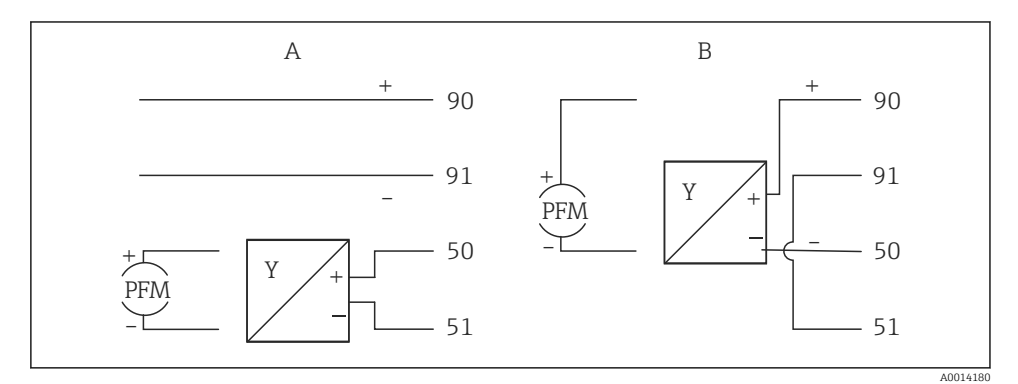

If Tilslutning af aktive flowsensorer

- A Sensor med 4 ledere
- B Sensor med 2 ledere

#### Indstillinger for flowsensorer med impulsudgang

Indgangen for spændingsimpulser og kontaktsensorer er opdelt i forskellige typer iht. EN1434 og leverer strøm til omskiftningskontakter.

| Impulsudgang for<br>flowsensoren | Indstilling ved<br>Rx33                               | Elektrisk tilslutning                                                                                                    | Kommentar                                                                                                    |
|----------------------------------|-------------------------------------------------------|----------------------------------------------------------------------------------------------------|----------------------------------------------------------------------------------------------------|
| Mekanisk kontakt                 | Impuls ID/IE op<br>til 25 Hz                          | $A \qquad 10 \qquad B \\ 11 \qquad 10 \qquad B \\ 11 \qquad 10 \qquad 10 \qquad B \\ 11 \qquad 10 \qquad 10 \qquad 10 \qquad 10 \qquad 10 \qquad 10 \qquad 10$ | Det er også<br>muligt at vælge<br>"Pulse IB/IC+U" op<br>til 25 Hz.<br>Strømflowet via<br>kontakten er<br>derefter lavere<br>(ca. 0.05 mA i<br>stedet for ca.<br>9 mA). Fordel:<br>lavere<br>strømforbrug,<br>ulempe: dårligere<br>immunitet over<br>for interferens. |
| Brudt kollektor (NPN)            | Impuls ID/IE op<br>til 25 Hz eller op<br>til 12.5 kHz | $A \qquad 10 \qquad B \\ 11 \qquad 0015355$ $A  Sensor \\ B  Rx33$                                                                                             | Alternativt er det<br>muligt at vælge<br>"Pulse IB/IC+U".<br>Strømflowet via<br>transistoren er<br>derefter lavere<br>(ca. 0.05 mA i<br>stedet for ca.<br>9 mA). Fordel:<br>lavere<br>strømforbrug,<br>ulempe: dårligere<br>immunitet over<br>for interferens.       |
| Aktiv spænding                   | Impuls IB/IC+U                                        | A + f + f + f + f + f + f + f + f + f +                                                                                                    | Skiftegrænsen er<br>mellem 1 V og<br>2 V                                                                                                    |

| Impulsudgang for flowsensoren      | Indstilling ved<br>Rx33                               | Elektrisk tilslutning                                                                                                    | Kommentar                                                           |
|------------------------------------|-------------------------------------------------------|----------------------------------------------------------------------------------------------------|---------------------------------------------------------------------|
| Aktiv strøm                        | Impuls I                                              | $A \qquad \qquad \qquad \qquad \qquad \qquad \qquad \qquad \qquad \qquad \qquad \qquad \qquad \qquad \qquad \qquad \qquad \qquad \qquad$ | Skiftegrænsen er<br>mellem 8 mA og<br>13 mA                         |
| Namur-sensor (iht.<br>EN60947-5-6) | Impuls ID/IE op<br>til 25 Hz eller op<br>til 12.5 kHz | $A \qquad + \qquad + \qquad + \qquad + \qquad + \qquad + \qquad + \qquad + \qquad + \qquad $                                             | Der er ingen<br>overvågning for<br>kortslutning eller<br>linjebrud. |

#### 5.3.2 Temperatur

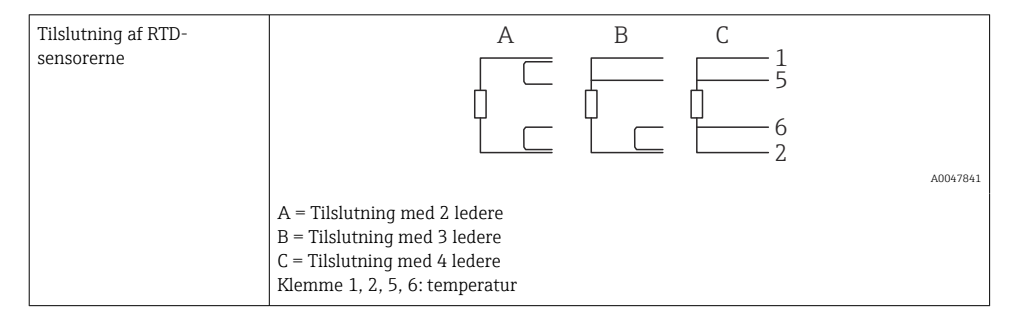

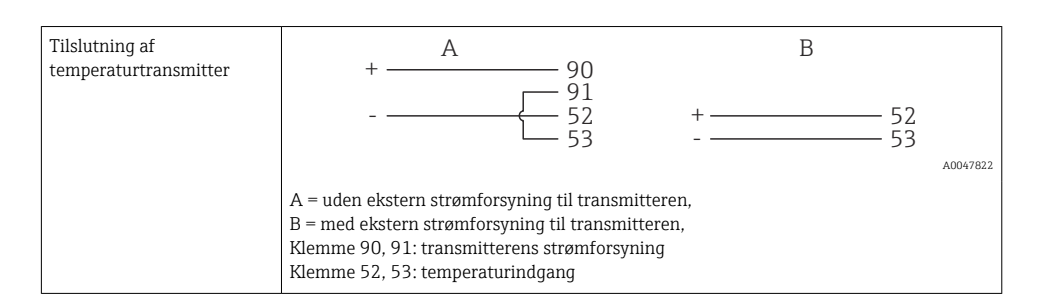

For at opnå størst mulig nøjagtighed anbefaler vi at bruge RTD-tilslutning med 4 ledere, da det kompenserer for målenøjagtigheder, som skyldes sensorernes monteringsplacering eller tilslutningskablernes linjelængde.

#### 5.3.3 Densitet

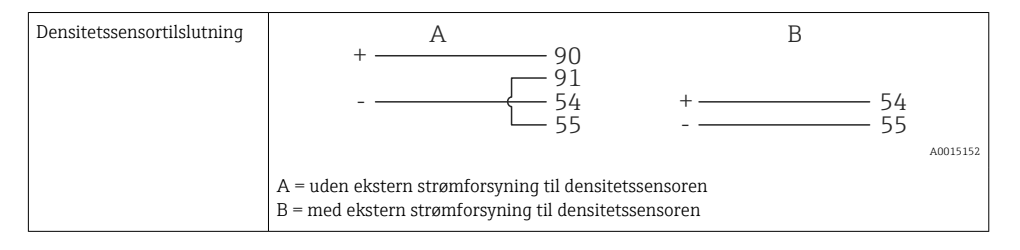

#### 5.4 Udgange

#### 5.4.1 Analog udgang (aktiv)

Denne udgang kan bruges enten som 0/4 til 20 mA strømudgang eller som spændingsimpulsudgang. Udgangen er galvanisk isoleret. Klemmetildeling,  $\rightarrow \cong 16$ .

#### 5.4.2 Impulsudgang (aktiv)

Spændingsniveau:

- 0 til 2 V svarer til lavt niveau
- 15 til 20 V svarer til højt niveau

Maks. udgangsstrøm: 22 mA

#### 5.4.3 Brudt kollektor-udgang

De to digitale udgange kan bruges som status- eller impulsudgange. Valget foretages i menuen Setup  $\rightarrow$  Advanced setup eller Expert  $\rightarrow$  Outputs  $\rightarrow$  Open collector

#### 5.5 Kommunikation

USB-grænsefladen er altid aktiv og kan bruges uafhængigt af andre grænseflader. Samtidig brug af flere valgfri grænseflader, f.eks. fieldbus og Ethernet, er ikke tilladt.

#### 5.5.1 Ethernet TCP/IP (valgfrit)

Ethernet-grænsefladen er galvanisk isoleret (testspænding: 500 V). Der kan bruges et standardforlængerkabel (f.eks. CAT5E) til tilslutning af Ethernet-grænsefladen. Der findes en særlig kabelforskruning til dette formål, som gør det muligt for brugere at føre forhåndsterminerede kabler gennem huset. Via Ethernet-grænsefladen kan instrumentet tilsluttes vha. en hub eller en kontakt eller direkte til kontorudstyr.

- Standard: 10/100 Base T/TX (IEEE 802.3)
- Stik: RJ-45
- Maks. kabellængde: 100 m

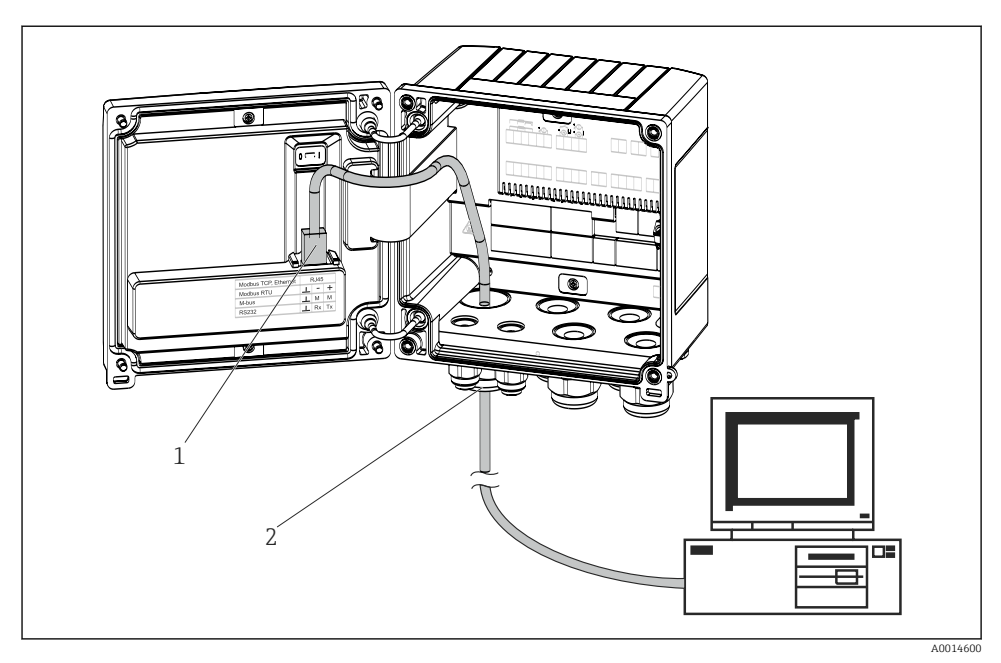

17 Tilslutning af Ethernet TCP/IP, Modbus TCP

- 1 Ethernet, RJ45
- 2 Kabelindgang til Ethernet-kabel

#### 5.5.2 Modbus TCP (ekstraudstyr)

Modbus TCP-grænsefladen bruges til at forbinde instrumentet med højere systemer, så alle målte værdier og procesværdier kan sendes. Modbus TCP-grænsefladen er fysisk identisk med Ethernet-grænsefladen  $\rightarrow \blacksquare 17$ ,  $\blacksquare 24$ 

#### 5.5.3 Modbus RTU (ekstraudstyr)

Modbus RTU-grænsefladen (RS-485) er galvanisk isoleret (testspænding: 500 V) og bruges til at slutte instrumentet til højere systemer, så alle målte værdier og procesværdier kan sendes. Den tilsluttes via en 3-benet plugin-klemme i husets dæksel.

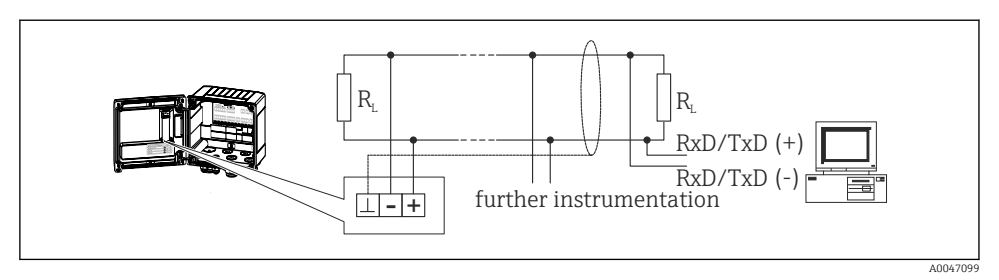

🖻 18 Tilslutning af Modbus RTU

#### 5.5.4 Printergrænseflade / RS232 (valgfri)

Printer-/RS232-grænsefladen er galvanisk isoleret (testspænding: 500 V) og bruges til at tilslutte en printer. Den tilsluttes via en 3-benet plugin-klemme i husets dæksel.

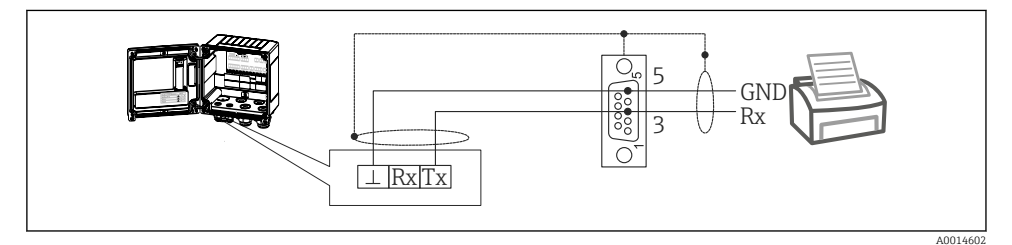

🖻 19 Printertilslutning via RS232

Følgende printere er blevet testet med batch-controlleren:

GeBE MULDE Mini termisk printer

## 5.6 Kontrol efter tilslutning

Kontrollér følgende efter elektrisk installation af instrumentet:

| Instrumentets tilstand og specifikationer                                  | Bemærkninger                                                                                  |
|----------------------------------------------------------------------------|-----------------------------------------------------------------------------------------------|
| Er instrumentet eller kablet beskadiget (visuelt eftersyn)?                | -                                                                                             |
| Elektrisk tilslutning                                                      | Bemærkninger                                                                                  |
| Stemmer forsyningsspændingen overens med specifikationerne på typeskiltet? | 100 til 230 V AC/DC (±10 %) (50/60 Hz)<br>24 V DC (-50 % / +75 %)<br>24 V AC (±50 %) 50/60 Hz |
| Har de monterede kabler tilstrækkelig aflastning?                          | -                                                                                             |
| Er strømforsynings- og signalkablerne tilsluttet korrekt?                  | Se ledningsdiagrammet på huset                                                                |

# 6 Betjeningsmuligheder

## 6.1 Generelle oplysninger om betjening

Batch-controlleren kan konfigureres ved hjælp af betjeningsknapper eller ved hjælp af "FieldCare"-betjeningssoftwaren.

Betjeningssoftwaren og interfacekablet er ikke indeholdt i basisleverancen, men kan tilvælges som ekstraudstyr.

Parameterkonfigurationen låses, hvis instrumentet låses med skrivebeskyttelseskontakten <br/>  $\rightarrow \ \Bigspace{-1.5}{100}$  28<br/>eller brugerkoden.

## 6.2 Display- og betjeningselementer

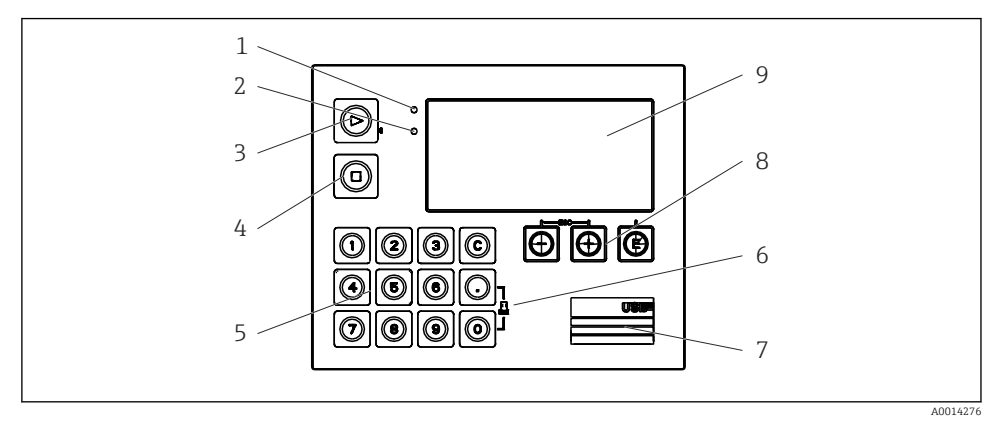

20 Instrumentets display- og betjeningselementer

- 1 Grøn LED-indikator, "drift"
- 2 Rød LED-indikator, "fejlmeddelelse"
- 3 Start (funktionstast)
- 4 Stop (funktionstast)
- 5 Numerisk tastatur (funktionstast)
- 6 Start udskrivning (funktionstast)
- 7 USB-tilslutning til konfiguration (grænseflade)
- 8 -, +, E (betjeningstaster)
- 9 160x80 dot-matrix-display
- Den grønne LED-indikator lyser, hvis spændingen er påført, og den røde LED-indikator lyser i tilfælde af en alarm eller fejl. Den grønne LED-indikator lyser altid en enkelt gang, når der sluttes strøm til instrumentet.

Den røde LED-indikator blinker langsomt (ca. 0.5 Hz): Instrumentet er i bootloadertilstand.

Den røde LED-indikator blinker hurtigt (ca. 2 Hz): Under normal drift: Vedligeholdelse er påkrævet. Under en firmwareopdatering: Dataoverførslen er aktiv.

Den røde LED-indikator lyser konstant: Instrumentfejl.

#### 6.2.1 Betjeningselementer

#### 3 betjeningstaster, "-", "+", "E"

Esc-/tilbage-funktion: Tryk på "-" og "+" samtidig.

Enter/bekræft indtastning: Tryk på "E"

#### 14 funktionstaster

Start/stop-funktion: Tryk på "Start" for at starte en batchproces. Tryk på "Stop" for at stoppe den batch, der aktuelt kører, midlertidigt. Tryk på "Stop" igen for at annullere batchen, og tryk på "Start" igen for at fortsætte batchkørslen.

Funktion C: Tryk på "C", når en batch stoppes, for at nulstille tællerne på displayet til deres første vinduer.

Udskrivningsfunktion: Tryk på "0" og "." samtidig for at starte udskrivning for den sidste batchkørsel. For at benytte denne funktion skal valgmuligheden "RS232 printer interface" tilkøbes.

#### Skrivebeskyttelseskontakt

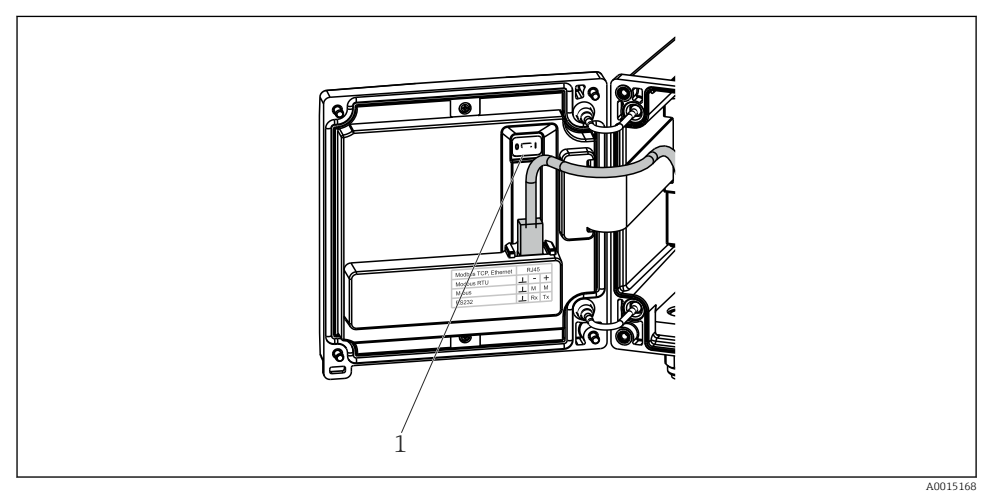

#### E 21 Skrivebeskyttelseskontakt

1 Skrivebeskyttelseskontakt på bagsiden af husdækslet

#### 6.2.2 Funktion til angivelse af forudindstillet tæller

Der kan når som helst angives en værdi for den forudindstillede tæller. Denne værdi kan enten angives i menuen **Display** eller ved at trykke på en af tasterne 0-9 eller punktum. Det gør ingen forskel, om en batchproces aktuelt er aktiv, når du angiver værdien. Den nye værdi for forudindstillet tæller bruges, når den næste batchproces startes.

•

Hvis den forudindstillede tæller er en del af en displaygruppe, vises den værdi for den forudindstillede tæller, som er gyldig for den aktuelle batch, altid. Hvis værdien ændres, når batchprocessen stoppes, vises den nye værdi straks på displayet. Hvis værdien ændres under aktiv batchdrift, vises den gamle værdi for the forudindstillede tæller, som stadig gælder for den aktuelle batchkørsel, dog stadig, indtil denne batchdrift er færdig. Den nye værdi, som er gyldig for den næste batchproces, vises straks bagefter.

#### 6.2.3 Display

| Group 1 |                 | Group 2 | •                  |
|---------|-----------------|---------|--------------------|
| Flow    | <b>0,0</b> m³/h | Flow    | <b>10,8</b> m³/h   |
| Temp.   | <b>45,3</b> °c  | ΣV (i)  | <b>2,7</b> m³      |
| PSC     | <b>4.3</b> ∞³   | PSC     | 4.3 m <sup>3</sup> |

22 Batch-controllerens display (eksempel)

- 1 Visning af gruppe 1, intet batch aktivt. Flow, temperatur, forudindstillet tæller
- 2 Visning af gruppe 2, batch aktivt. Flow, volumentæller, forudindstillet tæller

#### 6.2.4 Betjeningssoftwaren "FieldCare Device Setup"

Hvis instrumentet skal konfigureres med FieldCare Device Setup-softwaren, skal instrumentet sluttes til en PC via USB-grænsefladen.

#### Oprettelse af en forbindelse

- 1. Start FieldCare.
- 2. Slut instrumentet til PC'en via USB.
- 3. Opret et projekt i menuen File/New.
- 4. Vælg kommunikations-DTM (CDI Communication USB).
- 5. Tilføj instrument EngyCal RA33.
- 6. Klik på Connect.
- 7. Start parameterkonfigurationen.

Fortsæt med at konfigurere instrumentet som beskrevet i denne betjeningsvejledning til instrumentet. Hele opsætningsmenuen, dvs. alle de parametre, der er beskrevet i denne betjeningsvejledning, er også tilgængelige i FieldCare Device Setup.

#### BEMÆRK

#### Udefineret kontaktindstilling for udgange og relæer

Under konfiguration ved hjælp af FieldCare kan instrumentet være i udefinerede tilstande! Det kan resultere i udefinerede kontaktindstillinger for udgange og relæer.

## 6.3 Brugerflade

En komplet oversigt over brugerfladen, herunder alle konfigurerbare parametre, findes i bilaget til betjeningsvejledningen.

| Language                 | Liste med alle tilgængelige betjeningssprog. Vælg sprog for instrumentet.                                                                                                    |
|--------------------------|----------------------------------------------------------------------------------------------------|
|                          |                                                                                                    |
| Menuen Display/operation | <ul> <li>Valg af den gruppe, der skal vises (automatisk skift eller fast<br/>visningsgruppe)</li> <li>Konfiguration af lysstyrke- og kontrastindstillinger for displayet</li> <li>Visning af gemte analyser og batchrapporter</li> <li>Angiv en værdi for den forudindstillede tæller</li> <li>Valg af recept</li> </ul> |

| Menuen Setup | Parametrene for hurtig ibrugtagning af instrumentet kan<br>konfigureres i menuen Setup. Opsætningsmenuen indeholder alle<br>de grundlæggende parametre til konfiguration af instrumentet.                                                                                |                                           |
|--------------|----------------------------------------------------------------------------------------------------|-------------------------------------------|
|              | <ul> <li>Enheder</li> </ul>                                                                                                    | Parametre for hurtig                      |
|              | <ul> <li>Signaltype</li> <li>Impulsværdi, værdi (for<br/>impulssignaltype) eller</li> <li>Start på måleområde (for<br/>strømsignaltype)</li> <li>Slut på måleområde (for<br/>strømsignaltype)</li> <li>Enhed</li> <li>Tællerenhed</li> <li>Dato og klokkeslæt</li> </ul> | ibrugtagning                              |
|              | Avanceret opsætning (indstillinger<br>grundlæggende betjening af instru                                                                                                    | , som ikke er påkrævet for den<br>mentet) |
|              | Specialindstillinger kan også konfig                                                                                                    | jureres via menuen "Expert".              |

| Menuen Diagnostics | Instrumentoplysninger og servicefunktioner til en hurtig kontrol af instrumentet.                                                                              |
|--------------------|----------------------------------------------------------------------------------------------------|
|                    | <ul> <li>Diagnostikmeddelelser og liste</li> <li>Hændelseslogbog</li> <li>Instrumentoplysninger</li> <li>Simulering</li> <li>Målte værdier, udgange</li> </ul> |

| Menuen Expert | Menuen Expert giver adgang til alle instrumentets<br>betjeningsmuligheder, herunder finindstilling og<br>servicefunktioner.                                                                                                    |  |
|---------------|----------------------------------------------------------------------------------------------------|--|
|               | <ul> <li>Spring direkte til parameteren via Direct Access (kun på<br/>instrumentet)</li> <li>Servicekode til visning af serviceparametre (kun via PC-<br/>betjeningssoftware)</li> <li>System (indstillinger)</li> <li>Indgange</li> <li>Udgange</li> <li>Anvendelse</li> <li>Diagnosticering</li> </ul> |  |

# 7 Ibrugtagning

Sørg for, at alle kontroller efter tilslutning er foretaget, før instrumentet tages i brug:

- Se afsnittet "Kontrol efter montering",  $\rightarrow \cong 15$ .

Når driftsspændingen tilsluttes, lyser displayet og den grønne LED. Instrumentet er nu parat til brug og kan konfigureres via knapperne eller via "FieldCare"-konfigurationssoftwaren  $\rightarrow \textcircled{B} 29.$ 

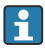

Fjern beskyttelsesfilmen fra displayet, da det ellers kan være vanskeligt af aflæse displayet.

## 7.1 Hurtig ibrugtagning

Hurtig ibrugtagning af "standard"-anvendelse af batch-controller kræver, at der kun angives et par driftsparametre i menuen **Setup**.

#### Forudsætninger for hurtig ibrugtagning:

RTD-temperatursensor, direkte tilslutning med 4 ledere

#### Menu/setup

- Units: Vælg enhedstype (SI/US)
- Signal type: Vælg signaltypen for flowet (puls eller strøm)
- Unit: Vælg flowenheden
- Unit counter: Definer enheden for flowtælleren, f.eks. m<sup>3</sup>, kg
- Pulse value, value: Angiv enheden og værdien for flowtransmitterens impulsværdi (for impulssignaltypen)
- Start of measuring range og end of measuring range (for den aktuelle signaltype)
- Date/time: Indstil dato og klokkeslæt

Instrumentet fungerer nu og er klar til kontrol af batcher.

Du kan konfigurere instrumentfunktioner, f.eks. datalogging, tariffunktion, bustilslutning og skalering af strømindgange for flow eller temperatur, i menuen **Advanced setup** eller i menuen **Expert**. Menuerne er nærmere beskrevet i betjeningsvejledningen.

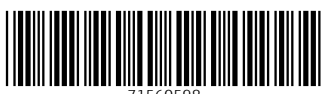

71560598

# www.addresses.endress.com

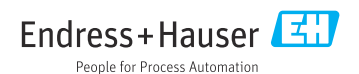